## 2023年度入試

# アサンプション国際高等学校 インターネット出願による 情報登録の手引き

アサンプション国際高等学校への出願にはインターネット出願 情報登録が必要となります。在籍中学校の先生に登録の確認 後、このガイドを見ながら出願準備を始めてください。

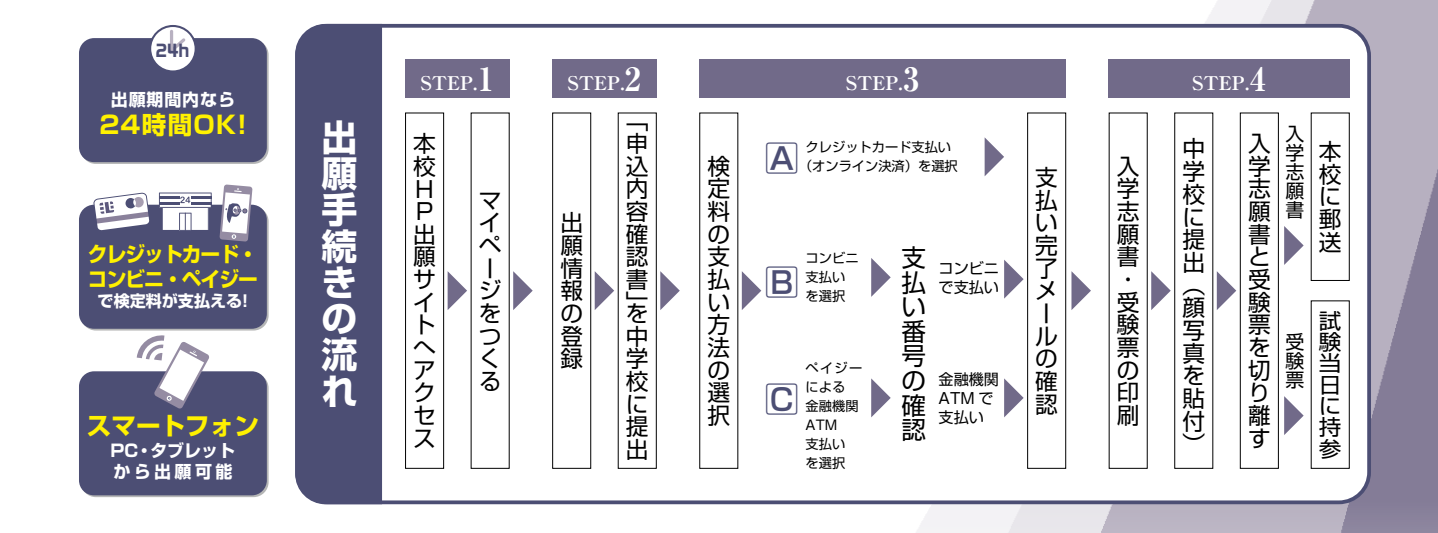

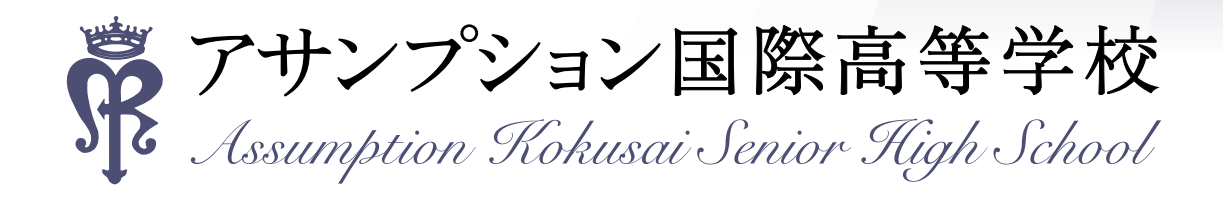

## ①出願情報の登録

ご家庭にインターネット環境がない場合は本校にご相談ください。※ 6P 参照
 本校のイベント予約をされたことのある場合は、STEP.2 からご覧ください。

## step1. 出願サイトにアクセスしてマイページをつくる

本校公式ホームページのリンクから、
 出願サイトヘアクセス

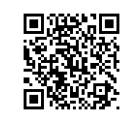

ホームページ QR

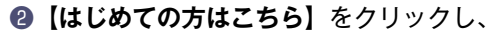

メールアドレスを登録

〔重要〕緊急の連絡などを行う場合がありますので、できる限り毎日確認されるメールアドレスをご登録ください。

自動で返信されるメールに記載の確認コードを確認し、 名前とパスワードを登録

**③**登録が完了された方は、**マイページにログイン** 

STEP2. 出願情報を登録する 2022年12月19日(月)~2023年1月27日(金)

①マイページから【新規申込手続きへ】をクリック

- ※写真をアップロードする場合はこちらからアップロードしてく ださい。
- ●出願前3ヶ月以内撮影(カラー)
- ●低画質でないもの
- ●志願者のみが写っているもの
- ●写真サイズ:4 × 3cm
- ●志願者本人の顔がはっきり確認できるもの(正面上半身脱帽・ 背景なし)
- ※写真を登録せず、願書を印刷してから貼りつけることも可能です
- ②「入学試験」を選択し「次へ」をクリックしていただく と、個人情報の確認が表示されますので、最後までお読 みいただき「同意して次へ」をクリック

| E TEL WING                                                      | + > ( = = / = = =                                                                                                    |                             |                                                                                                    |                       |           |                                                                                   |
|-----------------------------------------------------------------|----------------------------------------------------------------------------------------------------|-----------------------------|----------------------------------------------------------------------------------------------------|-----------------------|-----------|-----------------------------------------------------------------------------------|
| -294 9/0                                                        | J 2602473-3                                                                                                    | 67—                         |                                                                                                    |                       |           |                                                                                   |
| TRANS INC.                                                      | 1.4.4273                                                                                                    |                             |                                                                                                    |                       |           |                                                                                   |
| 89061                                                           |                                                                                                    |                             |                                                                                                    |                       |           |                                                                                   |
| (安秋県の写真こう)<br>石高田内創ご開写真(                                        | 2]<br>続4cmx開3cm)変換すし、1                                                                                                    | ください またぶ 高手                 | ほの着ボタンより様写真子                                                                                                    | -927070-FUTC          | cerv.     |                                                                                   |
| (戦ち再について)<br>1、最ビステ月20<br>2、正美上半長校3                             | (100(100(10))<br>(100(10)-10月1)<br>(104(10)-103(10)                                                                                                    |                             |                                                                                                    |                       |           |                                                                                   |
| NAMES OF THE STREET                                             | shucos                                                                                                    |                             |                                                                                                    |                       |           |                                                                                   |
| 中认用是                                                            |                                                                                                    |                             |                                                                                                    |                       |           |                                                                                   |
| 中心描记情绪成为                                                        | つません。                                                                                                    |                             |                                                                                                    |                       |           |                                                                                   |
| 申込祭号                                                            | 入减区分                                                                                                    | 甲边日                         | 支払方達                                                                                                    | 入会情報                  |           | 受缺罪                                                                               |
| minalcompass                                                    | 100                                                                                                    | x-A77647, 81                | a canto canto a c                                                                                                    |                       | amoth a   | 将撤点に基づく表<br>ある業材 利用格引 重発症                                                         |
| miralcompass                                                    | 100<br>#26                                                                                                    | s-AFILAT, BP                | 200 III.5000 III.51.1<br>R.0890A.945.2A                                                                                                    |                       | amoth a c | 将面体红着古人表<br>罗马属特 · 利用格约 · 服具像                                                     |
| minatcompass                                                    | 1200 (1200)                                                                                                    | ***714.37, 394              |                                                                                                    | D2Y2/MER              | ZMOUR &<  | 将商品に載えく表<br>ある事材 利用所作 軍兵衛<br>中心展記 ロックアウト                                          |
| miratcompass                                                    | 1200<br>高田<br>国際高等学校<br>                                                                                                    | CORPORATION                 | 20188601801398<br>800933982A<br>201053982A<br>201053<br>201053                                                                                                    | 2 . D2-C-MIER<br>MART | ZMOUR &<  | 特徴点に着づく表<br>ある意知 400001 生産場<br>中心接致 D27291<br>6 <sup>°</sup> ミンイッパタ d             |
| minalcompass                                                    | 120<br>高数<br>高数<br>高数<br>120<br>高数<br>120<br>高数<br>120<br>高数<br>120<br>高数<br>120<br>高数<br>120<br>高数<br>120<br>高数<br>120<br>高数<br>120<br>高数<br>120<br>高数<br>120<br>高数<br>120<br>高数<br>120<br>高数<br>120<br>高数<br>120<br>高数<br>120<br>高数<br>120<br>120<br>120<br>120<br>120<br>120<br>120<br>120<br>120<br>120 | ) )070449804                | 201480.01110.200<br>201490.0100<br>20140.0100<br>20140.000<br>20140.000<br>20140.000<br>20140.000<br>20140.000<br>20140.000<br>20140.000<br>20140.000<br>20140.000<br>20140.000<br>20140.000<br>20140.000<br>20140.000<br>20140.000<br>20140.000<br>20140.000<br>20140.000<br>20140.000<br>20140.000<br>20140.000<br>20140.000<br>20140.0000<br>20140.0000<br>20140.0000<br>20140.0000<br>20140.0000<br>20140.0000<br>20140.0000<br>20140.0000<br>20140.0000<br>20140.0000<br>20140.0000<br>20140.0000<br>20140.0000<br>20140.0000<br>20140.0000<br>20140.0000<br>20140.0000<br>20140.0000<br>20140.0000000000000000000000000000000000 | 02772-0495ER          | 2MGUN 2 C | 将数42巻けく数<br>ある事故 415450 第46<br>(年1155年 1155年)<br>(年1155年 1155年)<br>(年1155年 1155年) |
| nirakompass<br>アキンプション<br>Conjust Science<br>Step1 入記US<br>入記US | 1.200<br>高数 高等学校<br>(加二型)<br>(加二型)<br>(加二型)<br>分選択                                                                                                    | 2+57453, 37<br>2x13-0 (\$9) | 2018620181034                                                                                                    | 0942-098ER            | ZMTHUR;   | मिकेटडार ह<br>केडेडा नापनी डाव<br>क्रिडा 207791<br>6 301 9/9 3                    |
| ninaicompass                                                    | 120<br>第55<br>120<br>120<br>120<br>120<br>120<br>120<br>120<br>120<br>120<br>120                                                                                                    | BACCERAS-<br>ACCCCC101      | 2(200,000)<br>2000,000<br>2000,000<br>2000,000<br>2000,000<br>2000,000                                                                                                    |                       |           | 10000 017791<br>6 234 017791<br>6 234 01793                                       |
| 「minicorrpass<br>アランプンロン<br>「<br>スパビンサンロン<br>「<br>スパビンサンER      | 120<br>же<br>же<br>же<br>же<br>же<br>же<br>же<br>же<br>же<br>же<br>же<br>же<br>же                                                                                                    |                             |                                                                                                    |                       |           | 184487578<br>2444 19997 1948<br>6 254 1997 1948<br>2 254 1997 1948                |

→ 555主・卒業主の方へ → アクセスマップ

高等学校

11.12

2022;04:25 [19]18:8:0:52-5:50.(29:0.0005\_-TW2

tor ( mains ~ 10mm)

41日第日平均生営業用サイトです3000 山田町町 22月1月20日(土)~2003年1月20日(土) 山田町町町を開業開始2002年12月20日(土) 10月~5日2日

3

・受除料決算後の市込内在登録いたよる取用し、都会は一切 あらかじれどで承ください。

(ユーザーDCCいて) Cユーザロ (メールアドレス) をご登録のうえ、ログインしてお中日みち) 通りてくたい、 コイベントを形容にユーザロ (メールアドレス) をご登録 たたいたろは、 ログログレインドのグロ

てください。 上ご登録される場合は、1人株のログイン後、高気を上メ 」より世が登録することが会ます。

> N税法に載づく表示 N税会社市 よくある契約 利用用の 利用用の

2522.345.3 75#428.x

アサンプション国際中学校高等学校

貧面から、明るい未来へ。

応援します!

 1997日ク Exercise Correlation To 1997日20日 1997日20日 1997日 1997日20日 1997日20日 199

アサンプション国際高等学校

122-F D

0242

( miraicompass

1922/9129 1940/Fillings - BRITHDE AND AND AND A

アサンプション国際高等学校のネット出願へようこそ

めてそ続きれる万へ) ユーザロースティールンドレス)をはじめて世際をれる方は、「0 とグリックしてください。

2

0.ユーザID(メールアドレス)、パスワードを入力の! シ」をクリックしてください。 ドレスの変更を希望される場合は、ログイン後、「メー

ァサンプション国際中学校高等学校は、 「挑戦するキミ」を

人部争主のみなさんへ

#### ③画面の指示に従って入力

- ※入力していただいた志願者の住所に合否通知を送付します※志願者名は当サイトで表示される漢字で登録してください お名前の旧字体や外字には対応できませんが、ご入学後に修正 いたします
- ④【試験選択画面へ】をクリック

- ⑤「試験日」・「出願区分」・「第1志望コース」・「第2志望コース」・「受験科目」を必ず選択してください
   ※「第2志望」がない方も必ず「第2志望」のプルダウンから「なし(第1志望と同じ)」を選択してください
- ⑥「検索された試験」の【選択】をクリック
- ⑦【保存して中断する】をクリックし、マイページに戻る。 マイページに申込履歴が表示されますので 「申込確認」をクリック

- ③登録内容を確認し、間違いがなければ「申込内容確認書」 をクリック

中学校の先生の指示に従い「申込内容確認書」を提出、 内容を確認してもらいましょう

※ PDF ファイルの保存・印刷方法は、お使いの機器や ソフトウェアによって異なりますので、 取り扱い説明書などをご確認ください

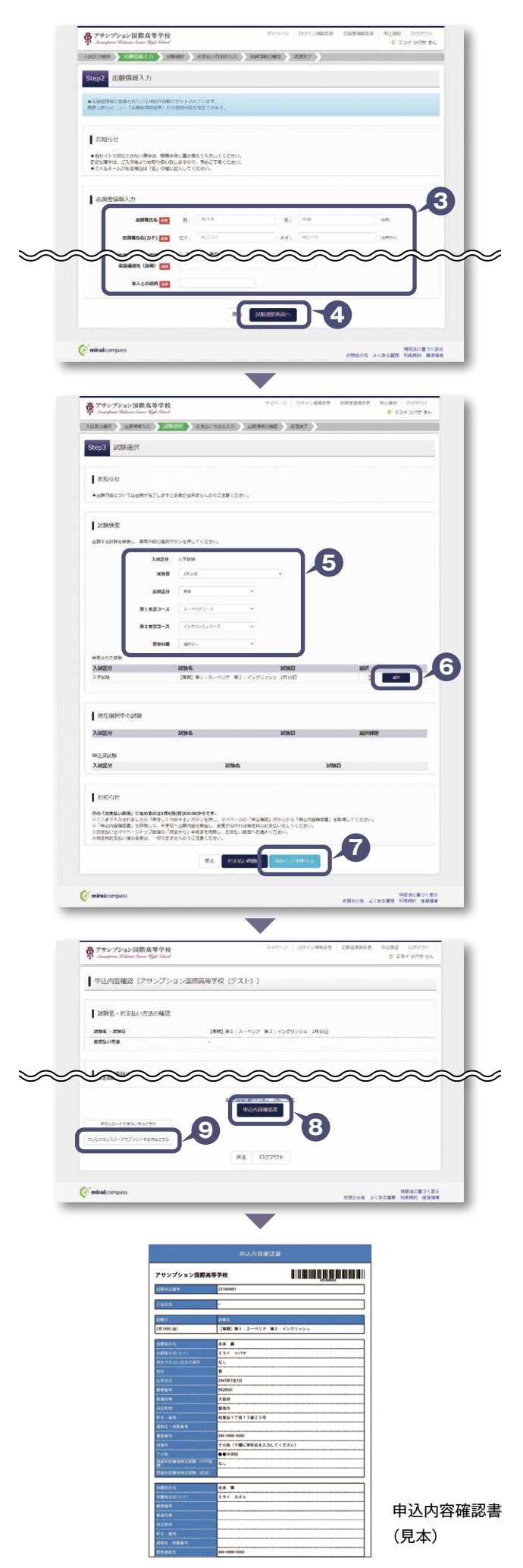

## ② 検定料納入

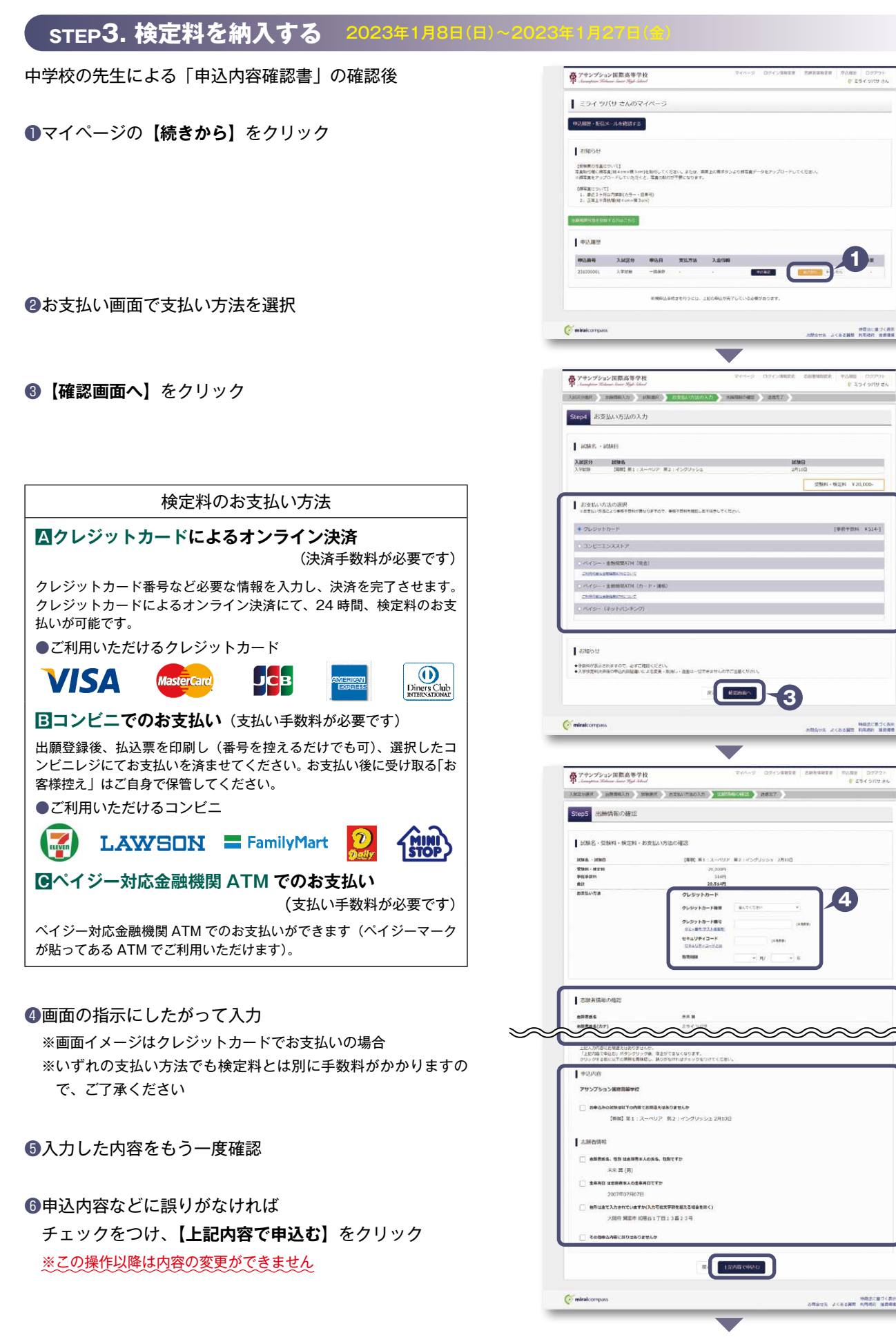

- ②登録されたメールアドレスに届いた通知を確認 ※登録いただいたアドレスに通知が届いていれば、操作は完了していますのでご安心ください
- ③【マイページ (受験票出力)へ】をクリックし、

マイページに戻る

※コンビニ・ペイジー支払いの場合のみ検定料の支払い後、 登録されたメールアドレスに支払い完了メールが届きます

豪 アサンプション国際高等学校 C 254 9/67 24 AMERICAL STRAND Step6 送信完了 ▼校からのお知らせ ◆クレジットカードによって決測が深んだ方以外は、納入期間内に受知料を納入してください ◆新人気アメール発言を、マイページより発展車・入学会検察型が知らて、入学会 **県は、春秋に切り取して写真を知りの上、試験当日に必ずお分ちください** 【統治書類(こへて】1月27日(金)必備 為と対称してあった有名素を知びし、下記書様を可加の上半校へ将参加とは簡明書籍にて新送してください ロス学の影響 ロ入学が勝着 二届(総合者) 二階通信(アクチミックコース11時出版者にみ) 二間語りが資産体支配版の取得資格も証明するもの(第三者のみ) 二日の単調度が合称二階具体全証明するもの(第三上)就二階者のみ) 出験申込および決済が完了しました(申込業号:231 2.高胜时 : 9909999999 起来乱众朝 : 20,514时 8 7-1-7-7 (94888 miralcom SHACKOCK

#### STEP4. 出願書類を印刷する

- ●検定料の支払いが確認されると、マイページに
   受験票ボタンが表示されます。
   【受験票】をクリック
   ※コンビニやペイジー(ATM)支払いの場合は、支払いが
   完了するまで表示されません
- ②【「受験票」表示】をクリックし、受験票を印刷
- ※ PDF ファイルの保存・印刷方法は、お使いの機器や ソフトウェアによって異なりますので、 取り扱い説明書などをご確認ください
- ③コンビニエンスストアでの印刷を希望される場合は、 「コンビニエンスストアでプリントする方はこちら」を クリック(6P参照)

#### ④保護者印を押印

- ⑤写真データをアップロードしていない場合は顔写真を 2箇所に貼付
  - ●出願前3ヶ月以内撮影(カラー)
  - ●志願者のみが写っているもの
  - ●写真サイズ:4 × 3cm
  - ●志願者本人の顔がはっきり確認できるもの(正面上半身脱帽・ 背景なし)
- ⑥保護者印を押印後、在籍中学校に提出し、校長印を押してもらってから、在籍中学校の指示に従って、本校へ持参もしくは郵送してください。

★校長印のない入学志願書は受付できません。

#### ⑦右側の「受験票」は保管し、<u>受験当日に持参</u>

| HOLES HOLES                                                                                                    |                                                                                                    |                                                                                                    |                                                                                                    |                                                                                                    |                         |                     |                                                                                                    | _                                                                                                    |
|----------------------------------------------------------------------------------------------------|----------------------------------------------------------------------------------------------------|----------------------------------------------------------------------------------------------------|----------------------------------------------------------------------------------------------------|----------------------------------------------------------------------------------------------------|-------------------------|---------------------|----------------------------------------------------------------------------------------------------|----------------------------------------------------------------------------------------------------|
|                                                                                                    |                                                                                                    | -                                                                                                    |                                                                                                    |                                                                                                    |                         |                     |                                                                                                    |                                                                                                    |
| 19980VAC                                                                                                    | בדיוכ                                                                                                    |                                                                                                    |                                                                                                    |                                                                                                    |                         |                     |                                                                                                    |                                                                                                    |
| 写真是的我に指写<br>※然写真をアップ                                                                                                    | A(桜10m×換30<br>コードしていただく                                                                                                    | n)を知けしてくだ;<br>と、写真の結何が                                                                                                    | さい、または、画楽上の用れ<br>行動になります。                                                                                                    | ホタンよう教写真データ                                                                                                    | クモアップロードして              | <2314               |                                                                                                    |                                                                                                    |
| 【新用具について<br>1、最近3ヶ川<br>2、正常上半路                                                                                                    | <br> X2週期(カラー・ <br> 記載(総40m×職3                                                                                                    | 前無句)<br>om)                                                                                                    |                                                                                                    |                                                                                                    |                         |                     |                                                                                                    |                                                                                                    |
| BARRING TO BE OVER                                                                                                    | 140011200                                                                                                    |                                                                                                    |                                                                                                    |                                                                                                    |                         |                     |                                                                                                    |                                                                                                    |
| 中込履歴                                                                                                    |                                                                                                    |                                                                                                    |                                                                                                    |                                                                                                    |                         |                     |                                                                                                    |                                                                                                    |
| 中达普号                                                                                                    | 入减区分                                                                                                    | 申込日                                                                                                    | 支払方由                                                                                                    | 入会情報                                                                                                    |                         |                     | 5-11.1                                                                                                    | . 1                                                                                                    |
| 231000001                                                                                                    | 2,7900                                                                                                    | 10/9218                                                                                                    | クレジットカート                                                                                                    | 決測用7(10月                                                                                                    | 21日)                    | 9282                | -                                                                                                    |                                                                                                    |
|                                                                                                    |                                                                                                    | 1208-6                                                                                                    | PFUIT N=0/88                                                                                                    | CONTRACTOR -                                                                                                    |                         |                     |                                                                                                    |                                                                                                    |
|                                                                                                    |                                                                                                    | <b>通常有土×二</b>                                                                                                    | 1-0 (SMERH22)                                                                                                    | 200900 688                                                                                                    | を追加してください。              |                     |                                                                                                    |                                                                                                    |
|                                                                                                    |                                                                                                    |                                                                                                    |                                                                                                    |                                                                                                    |                         |                     |                                                                                                    |                                                                                                    |
| minicompass                                                                                                    |                                                                                                    |                                                                                                    |                                                                                                    |                                                                                                    |                         |                     | 102                                                                                                    | .#24#9                                                                                                    |
| -                                                                                                    | -                                                                                                    | -                                                                                                    |                                                                                                    |                                                                                                    | _                       | SMOTA J             | COMM HAR                                                                                                    | 22.914.W                                                                                                    |
|                                                                                                    |                                                                                                    |                                                                                                    |                                                                                                    |                                                                                                    |                         |                     |                                                                                                    |                                                                                                    |
|                                                                                                    |                                                                                                    |                                                                                                    |                                                                                                    |                                                                                                    |                         |                     |                                                                                                    |                                                                                                    |
| 高 アサンプン                                                                                                    | ン国際高等す                                                                                                    | * Kk                                                                                                    |                                                                                                    | 2475-22                                                                                                    | 口沙十二月前安定                | 上非古语主义员             | (中辺)問題 CD2                                                                                                    | 570F                                                                                                    |
| <b>奈 ナサンプン:</b>                                                                                                    | い国際高等作                                                                                                    | 1k                                                                                                    |                                                                                                    |                                                                                                    | ロジイン病検索薬                | 1805022             | 90,000 02<br>6 594 9                                                                                                    | 170)-<br>7(9 2%                                                                                                |
| <b>寮 アサンプシ</b> ョ<br>                                                                                                    | ン国際高等的<br>                                                                                                    | 18<br>DD00001)                                                                                                    |                                                                                                    | 74A-2                                                                                                    | od4>ANR®                | ARTINER             | 90,885 00<br>6 294 9                                                                                                    | 570)-<br>7(7 84                                                                                                |
| <b>奈 アサンプン:</b><br>                                                                                                    | 2日間高等行<br>23日<br>23日<br>23日                                                                                                    | 182<br>DD00001)                                                                                                    |                                                                                                    | 844+5                                                                                                    | DUT-28428               | Ashing .            | 90,82 02<br>6 594 9                                                                                                    | 570)-<br>NY 24                                                                                                 |
| <ul> <li>第 デキンプション</li> <li>● 録示(中)</li> <li>■ 試験情報</li> <li>AME 0</li> </ul>                                                                                                    | i>国際高等号<br>foot foot 5(gd 5                                                                                                    | 000001)                                                                                                    | 3.0049                                                                                                    | 2474-5                                                                                                    | 0242/882                | ARGINER             | 908E 02<br>908E 02                                                                                                    | 770F<br>7(9 24                                                                                                 |
| <ul> <li>デキンプシューム</li> <li>シジンティーム</li> <li>シジンティン</li> <li>シジンティーム</li> <li>シジンティーム</li></ul>                                                                                                    | >> 国際高等的<br>                                                                                                    | 1k<br>000001)                                                                                                    | 入平8558<br>[第18] 第1:2~~~                                                                                                    | 244-2                                                                                                    | 004-28488               | ABRITHER<br>(ASSOL) | *ध्याः वः<br>€ २७२ ४                                                                                                    | 970)-<br>707 24                                                                                                |
| <ul> <li>アサンプション</li> <li>受除罪(中)</li> <li>上等用税</li> <li>入MEの</li> <li>MRA - MREI</li> </ul>                                                                                                    | 22国際高等的<br>入量号:231                                                                                                    | 5000001)                                                                                                    | 入平358<br>【第38】第1:2~4                                                                                                    | 247-5<br>07 #1:1579                                                                                                    | 004-3810E               | ARGUNER<br>(A5001.) | 90,882 03<br>6 594 9                                                                                                    | 570F<br>707 84                                                                                                 |
| <ul> <li>第 アキンプシェ</li> <li>シーンジェージ</li> <li>シーンジェージ</li> <li>シーンジェーンジェージ</li> <li>シーンジェーンジェージ</li> <li>シーンジェーンジェージ</li> <li>シーンジェーンジェーンジェーンジェーン</li> <li>シーンジェーン</li> <li>シーン</li> <li>シーン</li> <li>シーン</li> <li>シーン</li> <li>シーン</li> <li>シーン</li> <li>シーン</li> <li>シーン</li> <li>シーン</li> <li>シーン</li> <li>シーン</li> <li>シーン</li> <li>シーン</li> <li>シーン</li> <li>シーン</li> <li>シーン</li> <li>シーン</li> <li>シーン</li> <li>シーン</li> <li>シーン</li> <li>シーン</li> <li>シーン</li> <li>シーン</li> <l< td=""><td>ン国際高等号<br/>(小市 5 - 231)<br/>(本号:231)<br/>ド</td><td>* kk<br/>DDD0001)</td><td>入甲試施<br/>(講師) 第1:2~~</td><td>2474-52<br/>827 第2:45299</td><td>004-74488</td><td>ARGUNER</td><td>90.00<br/>91.00<br/>91.00<br/>90.00<br/>900<br/>9</td><td>570)-<br/>707 24</td></l<></ul>                                                                                                    | ン国際高等号<br>(小市 5 - 231)<br>(本号:231)<br>ド                                                                                                    | * kk<br>DDD0001)                                                                                                    | 入甲試施<br>(講師) 第1:2~~                                                                                                    | 2474-52<br>827 第2:45299                                                                                                    | 004-74488               | ARGUNER             | 90.00<br>91.00<br>91.00<br>90.00<br>900<br>9 | 570)-<br>707 24                                                                                                |
| <ul> <li>アサンプンゴ</li> <li>シートレージ</li> <li>シートレージ</li> <li>シーシージ</li> <li>シートレージ</li> <li>シーシージ</li> <li>シーシーシージ</li> <li>シーシーシーシーシーシーシーシーシーシーシーシーシーシーシーシーシーシーシー</li></ul>                                                                                                    | >>国際高等等<br>(maintain State State<br>)<br>(本語号:231)<br>(本語号:231)<br>(本語)<br>(本語)<br>(本語)<br>(本語)<br>(本語)<br>(本語)<br>(本語)<br>(本語                                                                                                    | 1 k<br>000001)                                                                                                    | 入型358<br>[第38] 第1:2                                                                                                    | 944-2                                                                                                    | 004-38628               | ARGINER<br>(ASCOL)  | 90,000 CZ                                                                                                    | 570F<br>707 24                                                                                                 |
| <ul> <li>アキシブンゴ</li> <li>学びみていたい</li> <li>学びみていたい</li> <li>ジジンロー</li> <li>デジンロー</li> <li>デジンロー</li> <li>デジンロー</li> <li>デジンロー</li> <li>デジンロー</li> <li>デジンコンロー</li> <li>デジンコンロー</li> <li>デジンコンロー</li> <li>デジンコンロー</li> <li>デジンコンロー</li> </ul>                                                                                                    | > 国際高等引<br>入幸号:231<br>ト<br>いろと NUB<br>におくこ NUB<br>におくこ NUB<br>(NUA) - 2007<br>のたままれる)ころ<br>(NUA) - 2007<br>のたままれる)ころ<br>(NUA) - 2007<br>(NUA) - 2007 | 0000001)                                                                                                    | 入学新聞<br>(開始) 第1:2                                                                                                    | ₹4~~><br>007 #2:4>79<br>882%00#1.                                                                                                    | 0042/MH28               | ARGINER<br>(ASE01)  | 40,000 0;<br>6 594 y                                                                                                    | 570 F<br>17 g 24                                                                                               |
| <ul> <li>デキングシングン<br/>・ (本のかた 50)</li> <li>参加茶菜(中)</li> <li>シングランロー<br/>第500年の550</li> <li>グランロー<br/>第500年の550</li> <li>ジランロー<br/>第500年の550</li> <li>メンジングリンマト<br/>ドラングランスント<br/>ドラングランスント</li> </ul>                                                                                                    | >> 国際高等で<br>、<br>、<br>、<br>、<br>、<br>、<br>、<br>、<br>、<br>、<br>、<br>、<br>、                                                                                                    | <ul> <li>         ・レンジョン         ・・・・・・・・・・・・・・・・・・・・・・・・・・・・・</li></ul>                                                                                                    | 入事があ<br>(第41)第1:2~4<br>## 4.2.2がでまます。<br>25、                                                                                                    | 944-5<br>507 #2:4599<br>#8580#1.<br>45440#1.                                                                                                    | 0/42/MH2R               | ARONNAR<br>(ASSOL)  | 40,000 0;<br>6 294 y                                                                                                    | 570 F                                                                                                    |
| <ul> <li>アサンプシングン<br/>・</li></ul>                                                                                                    | > 日間高価等の<br>入量号:231<br>入量号:231<br>()<br>()<br>()<br>()<br>()<br>()<br>()<br>()<br>()<br>()<br>()<br>()<br>()                                                                                                    | 12000001)<br>0000001)<br>001110000001)<br>001110000001<br>0011100000000                                                                                                    | <u>3.9858</u><br>(第5) 第1:スーパ<br>第54255 <sup>1</sup> 52974<br>52 (よのか)を明知れる<br>52 (よのか)を明知れる<br>53 (よの)<br>54 (よん)<br>54 (よん)<br>55 (よん)<br>55 (<br>55 ()<br>55 (<br>55 ()<br>55 ()<br>55 (                                                                                                    | 944-5<br>907 #1:4549<br>#6549#1.<br>6014584                                                                                                    | 0/42/MH28               | (A2001)             | 40,000 0:<br>6 294 y                                                                                                    | 570 F<br>19 24                                                                                                 |
| <ul> <li>アサンプシンプレー<br/><ul> <li>タンポンプシンプレー</li></ul></li></ul>                                                                                                    | ン国際高等で<br>                                                                                                    | 6枚<br>Auxi<br>2000001)<br>001285月とあら<br>たます)<br>24.5<br>802555<br>24.5<br>802552<br>24.5<br>802552<br>24.5<br>80<br>802552<br>24.5<br>802552<br>24.5<br>800552<br>24.5<br>802552<br>24.5<br>8025552<br>24.5<br>8025552<br>24.5<br>8025552<br>24.5<br>80255552<br>24.5<br>80255555555555555555555555555555555555                                                                                                    | ХРИМ<br>(#81) #112-4<br>#F82.55*08#4.<br>55.6479.9444.<br>95.6479.9444.<br>95.6479.454.<br>1/#8497.5424.<br>050-F6.4524.<br>55.654.                                                                                                    | マイページ  <br>ロジカ つます。<br>ホレマ で思い、<br>などな つます。                                                                                                    | 0942-MB22               | (ASCOR)             | € 234 y                                                                                                    |                                                                                                    |
| <ul> <li>アサンプシング・</li> <li>学びための</li> <li>学びための</li> <li>ジジンロー</li> <li>デジンロー</li> <li>デジンロー</li> <li>デジンロー</li> <li>デジンロー</li> <li>デジンロー</li> <li>たいための</li> <li>デジンロー</li> <li>たいための</li> <li>デジンロー</li> <li>たいための</li> <li>デジンロー</li> </ul>                                                                                                    | ン国際高等で<br>、<br>、<br>、<br>、<br>、<br>、<br>、<br>、<br>、<br>、<br>、<br>、<br>、                                                                                                    | 6. (2000)<br>(2000)<br>( | Хлим<br>(881) #112-4<br>И восогодита<br>- Лимор Сосаль<br>- Оран Расковаль<br>- Оран Расковаль<br>- Оран - Оран Расковаль<br>- Оран Расковаль<br>- Оран Расковал<br>- Ор                                                                                                    | マイハーン<br>907 第2:45/20<br>107 第2:45/20<br>107 10<br>107 10<br>107 10 | 004 2/8028              | (A5000)             | 90.000<br>6 254 y                                                                                                    |                                                                                                    |
| <ul> <li>アサンプシング・</li> <li>学びたい</li> <li>学びたい</li> <li>ジジンロー</li> <li>デジンロー</li> <li>デジンロー</li> <li>デジンロー</li> <li>デジンロー</li> <li>デジンロー</li> <li>デジンロー</li> <li>マジンロー</li> <li>マジンロー</li> <li>マジンロー</li> <li>マジンロー</li> </ul>                                                                                                    | > 国際高等者<br>入業号:231<br>入業号:231<br>ド<br>つころこと、最終<br>(x4~200時<br>x4年間11827<br>また、ひかえるの<br>また、ひかえるの<br>たたい、<br>たたい、<br>たい、                                                                                                    | 000001)                                                                                                    |                                                                                                    | マイハーン<br>907 第2:45/79<br>80760345.<br>80760354<br>80760354<br>80760354<br>80760354<br>80760354                                                                                                    | 004248988<br>105a 28160 | (A5001)             | €13€ 00<br>€ 2519                                                                                                    |                                                                                                    |
| <ul> <li>アサンプションジェージー</li> <li>シメロジュージー</li> <li>シメロジュージー</li> <li>マシンロー</li> <li>ワンロー</li> <li>マシンロー</li> <li>マシンロー</li> <li>マシンロー</li> <li>マシンコー</li> <li>マシンコー</li> <li>マシンコー</li> <li>マシンコー</li> <li>マシンコー</li> </ul>                                                                                                    | > 国際高等者<br>、<br>、<br>、<br>、<br>、<br>、<br>、<br>、<br>、<br>、<br>、<br>、<br>、                                                                                                    | • MA           0000001)           • • • • • • • • • • • • • • • • • • •                                                                                                    | ляни<br>(1815) Яз 1,3<br>1816) Яз 1,3<br>(1816) Х.С.С.<br>(20<br>3)<br>(1816)<br>(1916)<br>(19 | 244-5<br>807 #2:4547<br>807 82:4547<br>80755<br>80755<br>80755<br>80755                                                                                                    | 001-248928<br>05a 24100 | (A5001)             | €355 0<br>€ 255 2                                                                                                    |                                                                                                    |
| <ul> <li>アサンプシンプシンプシーン</li> <li>シレステンプシンプレーン</li> <li>シレステンプレーン</li> <li>シレステンプレーン</li> <li>シレン</li> <li>シレステンプレーン</li> <li>シレス<td>&gt; 国政高等者<br/>、 日政高等者<br/>、 日政<br/>、 日政<br/>、 日政<br/>、<br/>、 日政<br/>、<br/>、 日政<br/>、<br/>、 日政<br/>、<br/>、 日政<br/>、<br/>、 日政<br/>、<br/>、<br/>日政<br/>、<br/>日政<br/>日政<br/>、<br/>日政<br/>日本<br/>日本<br/>日本<br/>日本<br/>日本<br/>日本<br/>日本<br/>日本<br/>日本<br/>日本</td><td></td><td>ляни<br/>(1815) 18 : 1.5-4<br/>18 8 С.57 (1914)<br/>(1914) 5 (2014)<br/>(1914) 5 (2014)<br/>(1914)<br/>(1914)</td><td>2474-5<br/>207 #2:4547<br/>807 #2:4547<br/>807508<br/>807505</td><td></td><td>(A5000)</td><td>90.000 of</td><td></td></li></ul> | > 国政高等者<br>、 日政高等者<br>、 日政<br>、 日政<br>、 日政<br>、<br>、 日政<br>、<br>、 日政<br>、<br>、 日政<br>、<br>、 日政<br>、<br>、 日政<br>、<br>、<br>日政<br>、<br>日政<br>日政<br>、<br>日政<br>日本<br>日本<br>日本<br>日本<br>日本<br>日本<br>日本<br>日本<br>日本<br>日本                                                                                                    |                                                                                                    | ляни<br>(1815) 18 : 1.5-4<br>18 8 С.57 (1914)<br>(1914) 5 (2014)<br>(1914) 5 (2014)<br>(1914)<br>(1914)  | 2474-5<br>207 #2:4547<br>807 #2:4547<br>807508<br>807505                                                                                                    |                         | (A5000)             | 90.000 of                                                                                                    |                                                                                                    |
| <ul> <li>アキンプシンプン・</li> <li>シスタイク</li> <li>シスタイク</li> <li>シスタイク</li> <li>シスタイク</li> <li>ジェクシンクーー</li> <li>ジェクシンクーー</li> <li>ジェクシンクーー</li> <li>ジェクシンクーー</li> <li>ジェクシンクーー</li> <li>ジェクシンクーー</li> <li>ジェクシンクーー</li> <li>シューン</li> <li>シューン</li> <li>ショー</li> <li>ショー<!--</td--><td>&gt;&gt; 国際高等等の<br/>(1)<br/>(1)<br/>(1)<br/>(1)<br/>(1)<br/>(1)<br/>(1)<br/>(1)<br/>(1)<br/>(1)</td><td>10000001)</td><td>ляни<br/>(185) 18 : 24<br/>19 8 : 2.5 / 12 : 24<br/>19 8 : 2.5 / 12 : 24<br/>19 8 : 2.5 / 12 : 24<br/>19 8 : 2.5 / 12 : 24<br/>19 8 : 2.5 / 12 : 24<br/>19 8 : 25<br/>19 8 : 24<br/>19 8 : 24<br/>1</td><td>249-5<br/>007 #214559<br/>807 #214559<br/>807 8214559<br/>807<br/>807<br/>807<br/>807<br/>807<br/>807<br/>807<br/>807<br/>807<br/>807</td><td></td><td>(A5001)</td><td>(2010)<br/>€ 2513<br/>€ 2513<br/>€ 251</td><td>500 年<br/>代9 日本<br/>日本<br/>日本<br/>日本<br/>日本<br/>日本<br/>日本<br/>日本<br/>日本<br/>日本<br/>日本</td></li></ul>                                                                                                    | >> 国際高等等の<br>(1)<br>(1)<br>(1)<br>(1)<br>(1)<br>(1)<br>(1)<br>(1)<br>(1)<br>(1)                                                                                                    | 10000001)                                                                                                    | ляни<br>(185) 18 : 24<br>19 8 : 2.5 / 12 : 24<br>19 8 : 2.5 / 12 : 24<br>19 8 : 2.5 / 12 : 24<br>19 8 : 2.5 / 12 : 24<br>19 8 : 2.5 / 12 : 24<br>19 8 : 25<br>19 8 : 24<br>19 8 : 24<br>1                                                                                                    | 249-5<br>007 #214559<br>807 #214559<br>807 8214559<br>807<br>807<br>807<br>807<br>807<br>807<br>807<br>807<br>807<br>807                                                                                                    |                         | (A5001)             | (2010)<br>€ 2513<br>€ 2513<br>€ 251                                                                                                    | 500 年<br>代9 日本<br>日本<br>日本<br>日本<br>日本<br>日本<br>日本<br>日本<br>日本<br>日本<br>日本                                     |
|                                                                                                    | > 国際高等である<br>1 100-1004<br>1 100-1004<br>1 100-100-100<br>1 100-100<br>1 100-                                                                                                    | 12<br>000001)<br>000001)<br>000001)<br>000001)<br>0000010<br>000010<br>000010<br>000010<br>000010<br>000010<br>000010<br>000010<br>000010<br>000010<br>000010<br>000010<br>000010<br>000010<br>0000010<br>0000010<br>0000010<br>0000010<br>0000010<br>0000010<br>0000010<br>0000010<br>0000010<br>0000010<br>0000010<br>0000010<br>0000010<br>0000010<br>0000010<br>0000010<br>0000010<br>0000010<br>0000010<br>0000010<br>0000010<br>0000010<br>000000                                                                                                    | 2.7920<br>(#8) #112-4<br>#882.55/1024<br>                                                                                                    | 244-5<br>007 #2:4509<br>#25509FT.<br>&UTCERN<br>MAR: &G<br>MAR: &G                                                                                                    | 004278488<br>054 27000  | (A808)              |                                                                                                    | Prop P<br>代容 古ん<br>二<br>二<br>二<br>二<br>二<br>二<br>二<br>二<br>二<br>二<br>二<br>二<br>二<br>二<br>二<br>二<br>二<br>二<br>二 |

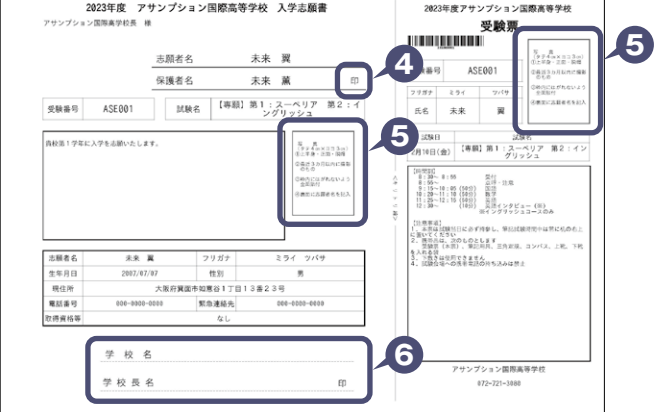

### [申込内容確認書]または [入学志願書・受験票]を印刷する方法

#### Δコンビニエンスストアで印刷する

1 インターネット出願サイト内のプリント予約を利用する [おすすめ]

「申込確認」「受験票」ページ内の「コンビニエンスストアでプリントする方はこちら」よりプリント予約を進めてください。 ご登録いただいたメールアドレスへ「予約番号」が届きますので、選択された各コンビニエンスストアのマルチコピー機で 印刷してください。

#### 2 アプリを利用する

①スマートフォンなどに専用アプリ(無料)を利用する場合、以下のアプリをダウンロードしてください。

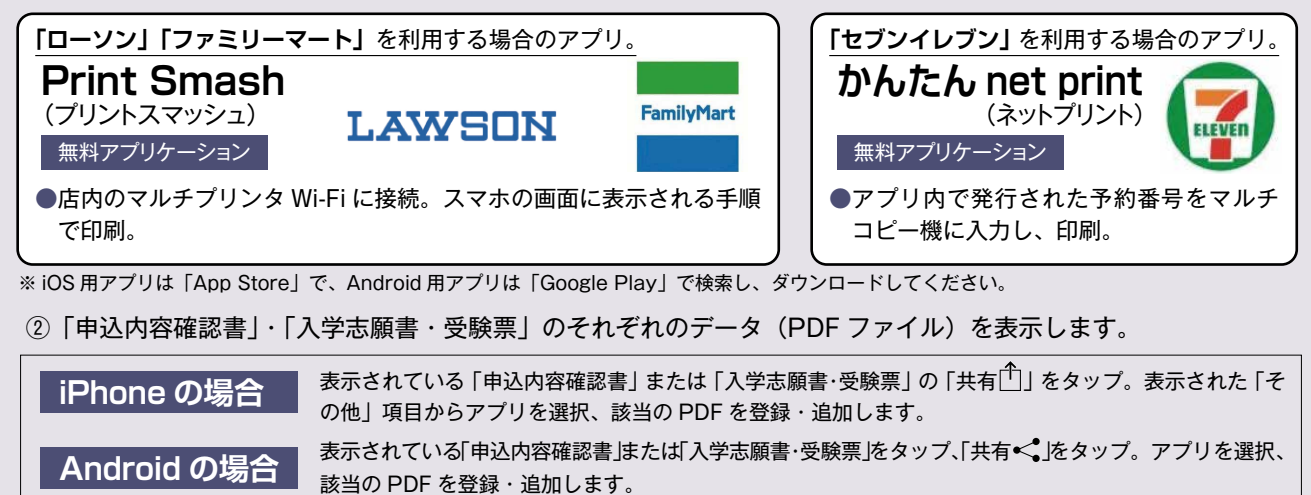

#### 国家庭用プリンタで印刷する

Wi-Fi 接続や通信でのデータ送信が可能の場合、お持ちのプリンタで印刷できます。 設定方法については、プリンタの取扱説明書をご確認ください。

#### 〈システムおよび操作に関するお問い合わせ〉

| 副用が写真を登録する<br>申込履歴<br>申込履歴情報はあり | ません。         |                              |                                            |                     |                                   |
|---------------------------------|--------------|------------------------------|--------------------------------------------|---------------------|-----------------------------------|
| 申込番号                            | 入試区分         | 申込日                          | 支払方法                                       | 入金情報                | 受験票                               |
|                                 | 1つの,<br>画面右. | メールアドレスで、双子/<br>上メニューの「志願者情報 | など複数名の出願を行う場合<br>総変更」をクリックし、志調<br>新規申込手続きへ | う。<br>「新者を追加してください。 |                                   |
| icompass                        |              |                              |                                            | (お開)                | 特部法に基づく表示<br>合せ先」よくある質問 利用規約 推奨環境 |

画面右下部にある「お問い合わせ」をクリックしていただきますと、ミライコンパスコールセンターの連絡先が表示されます。

#### 身近にインターネット環境のない方へ

①本校事務室にてインターネット出願登録ができます。 ②紙の願書をお渡しすることも可能です。

中高事務室 TEL:072-721-3080

2022年12月19日(月) ~23日(金) 9:00~16:00 (平日のみ) 2023年 1月10日(火) ~27日(金) 9:00~16:00 (平日のみ)

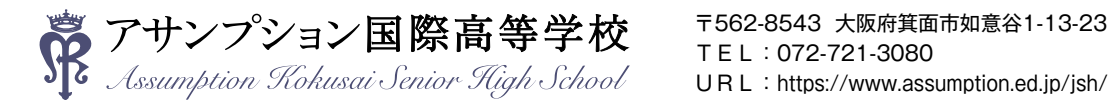

〈インターネット出願の推奨環境について〉